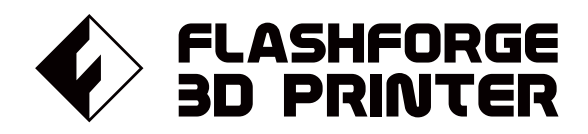

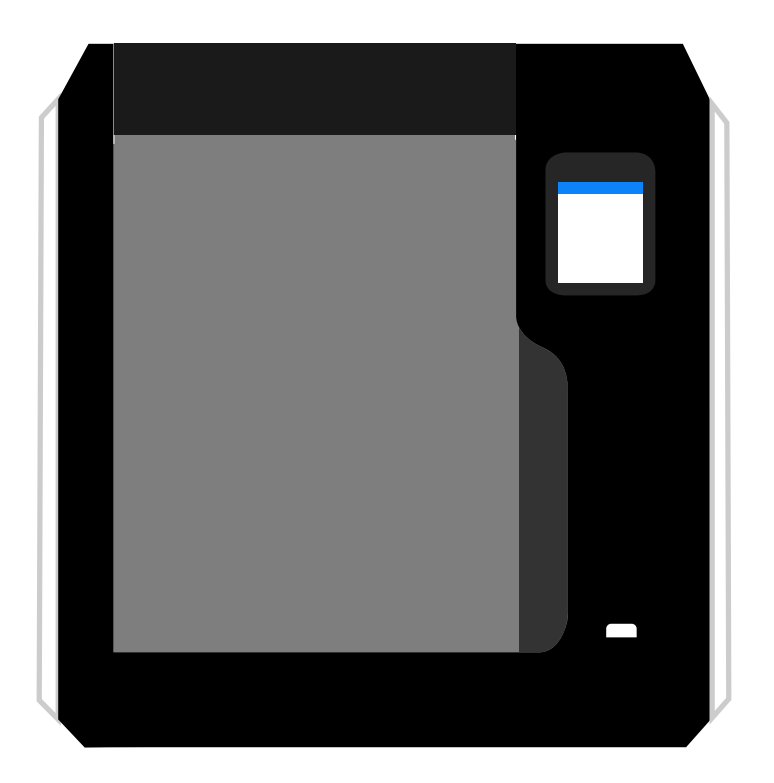

# マニュアル Manual

# ADVENTURER 3 PRO

FLASHFORGE 3D PRINTER ADVENTURER 3 PRO MANUAL

本マニュアルは FLASHFORGE Adventurer 3 Pro 3Dプリンターのみ適用されます。

目次

| はじる     | めに・・・・・・・・・・・・・・・・・・・・・・・・・・・・・・・・・・・・・                                                      | 02 |
|---------|----------------------------------------------------------------------------------------------|----|
| 注意      |                                                                                              | 03 |
| 用語      | • • • • • • • • • • • • • • • • • • • •                                                      | 05 |
| 1章:     | Adventurer3 Proについて<br>部品紹介 / 仕様                                                             | 06 |
| 2章:<br> | Adventurer3 Proの操作<br>開梱/アクセサリー/最初の印刷/フィラメントロード/ネットワーク/<br>モデルの取り出し/フィラメント交換/インタフェースのメニューの紹介 | 08 |
| 3章:     | Q&A                                                                                          | 29 |
| 4章:<br> | サポートとサービス                                                                                    | 32 |
| 5章:     | ソフトウェア                                                                                       | 32 |

## はじめに

注意 : 工場入荷前に各デバイスのテストを行っています。そのため、エクストルーダーに残留物があったり、ビルドテープに小さな傷がついていることがありますが、これは正常であり印刷品質には影響しません。

本マニュアルは、FLASHFORGE技術者全員の弛まぬ努力によって作成されました。 さらに、FLASHFORGE 3Dプリンターユーザーのご支援に心から感謝いたします。

FFLASHFORGE Adventurer3 Proのマニュアルは、FLASHFORGE Adventurer3 Proで印刷を開始するユーザ ーのために作成されています。このマニュアルには、Adventurer3 Proに関する多くの重要な情報が記載されて おり、より良い3D体験に役立ちます。そのため、以前のFLASHFORGE製品を使用した経験がある方や、3Dプリン ター技術に精通しているユーザーも、ぜひ本ガイドをお読みいただくことをお勧めします。

FLASHFORGEの公式サイト : https://flashforge.jp FLASHFORGEの公式サイトには、FLASHFORGEソフトウェア、ファームウェア、デバイスのメンテナン スなどに関する最新情報や、連絡先情報が記載されています。

## 注意

## 安全上の注意:以下の安全上の警告と注意事項をお読みになり、 必ず順守してください。

### 作業環境の安全性

- ◆ 作業上を整理整頓する。
- ◆可燃性の液体、気体または粉塵の存在下でAdventurer3 Proを操作しない。
- ◆ Adventurer3 Proをこども、および訓練されていない人の手の届くところに置かない。

#### 電気的な安全性

- ◆ Adventurer3 Proを適切に接地されたコンセントで使用する。 Adventurer3 Proのプラグを改造しない。
- ◆ 湿気の多い場所や濡れた場所ではAdventurer3 Proを使用しない。 Adventurer3 Proを日光に当てない。
- ◆ デバイスが破損した場合、FLASHFORGEが提供する電源を使用する。
- ◆ 雷雨時にはデバイスを使用しない。
- ◆ 不慮の事故に備えて、長期間使用しない場合はデバイスの電源プラグを抜く。

### 個人の安全性

- ◆ 印刷中にノズルやビルドプレートに触らない。
- ◆ 印刷終了後、ノズルに触れない。
- ◆ 適切な服装をする。ゆったりした服やアクセサリーは着用しない。 髪、衣服、および手袋を可動部に近づけない。
- ◆ 疲れている場合、または薬物、アルコール、もしくは薬剤の影響を受けている場合、デバイスを操作しない。

#### 注意事項

- ◆ デバイスを長期間放置しない。
- ◆ デバイスを改造しない。
- ◆フィラメントのロード/アンロードの前に、ビルドプレートを下ろす。 (ノズルとビルドプレートの間の距離が、50mm以上に保つ)
- ◆ 換気の良い場所でデバイスを作動させる。
- ◆ デバイスを違法行為目的に使用しない。
- ◆ 食品貯蔵容器を作成するためにデバイスを使用しない。
- ◆ 電気器具を作成するためにデバイスを使用しない。
- ◆ モデルを口に入れない。
- ◆ モデルを無理に取り外さない。

### 環境要件

◆ 温度 : 室温15~30℃ / 湿度 : 20%~70%

#### 場所の要件

◆ デバイスを乾燥した換気のよう場所におく。 左右および背面のスペース距離は20cm以上、全面のスペースの距離は35cm以上とする。 デバイスの保管温度:室温0~40℃

### フィラメントの要件

◆ 適切なフィラメントを使用する。必ず、FLASHFORGE製のフィラメントまたはFLASHFORGEが承認したブランドのフィ ラメントを使用する。上記以外のフィラメントを使用すると、不適切な材料特性によって、ノズルの目詰まりや損傷を 引き起こすことがある。

## フィラメントの保管

◆ すべてのポリマーは時間の経過によって劣化する。必要になるまでフィラメントを開梱しない。フィラメントは清潔で 乾燥した状態で保管する。

### 法律上の注意事項

- ◆ 本書に記載されているすべての情報は、予告なく修正または変更されることがあります。
- ◆ FLASHFORGE Corporationは、商品性および特定目的への適合性の黙示的保証を含むが、これに限定されない。 本書に関連するいかなる種類の保証も行いません。
- ◆ FCC 注意

本デバイスはFCC規則のパート15に適合しています。

操作には、以下の2つの条件があります。

(1)本デバイスが有害な干渉を引き起こさない。

(2)望ましくない動作を引き起こす可能性のある干渉も含め、本デバイスは、あらゆる干渉を受け入れなければならない。

- ◆ FLASHFORGEは、本書の提供、性能また仕様に関連する愚発的な結果的損害たいして、本書に含まれる誤りに責任 を負いません。
- ◆ 本書には、著作権で保護された専有情報が含まれています。
   Copyright © 2017 FlashForge Corp.All Rights Reserved.

注意

| ビルドプレート           | Adventurer3 Proがオブジェクトを構築する表面。                                                          |
|-------------------|-----------------------------------------------------------------------------------------|
| ビルド容積             | 完了時にオブジェクトが使用する空間の3次元量。<br>最大のビルド容積は、150 x 150 x 150mm                                  |
| エクストルーダー          | エクストルーダーは本体の右側に取り付けられている<br>エクストルーダーは、カートリッジからフィラメントを引き出して溶融させ、<br>ノズルを通してビルドプレートに印刷する。 |
| ノズル               | 加熱されたフィラメントが押し出されるヘッドの底部に位置し<br>[プリントヘッド]とも呼ばれる。                                        |
| 冷却ファン             | 印刷したオブジェクトを冷却する。                                                                        |
| フィラメント<br>カートリッジ  | プリンターの右側に位置する、<br>FLASHFORGEフィラメントを収めるためのボックス                                           |
| フィラメント<br>ガイドチューブ | フィラメントをフィラメントカカートリッジからフィラメント吸入口に<br>誘導する白色プラスチックチューブ                                    |
| フィラメント吸入口         | エクストルーダーを上部に位置する開口部                                                                     |
| 固形スティックのり         | モデルをしっかりとビルドプレートに貼り付けるための固形接着剤。                                                         |

固形スティックのりはFLASHFORGE JAPAN公式ページから購入いただけます。

## 1章: Adventurer3 Proについて

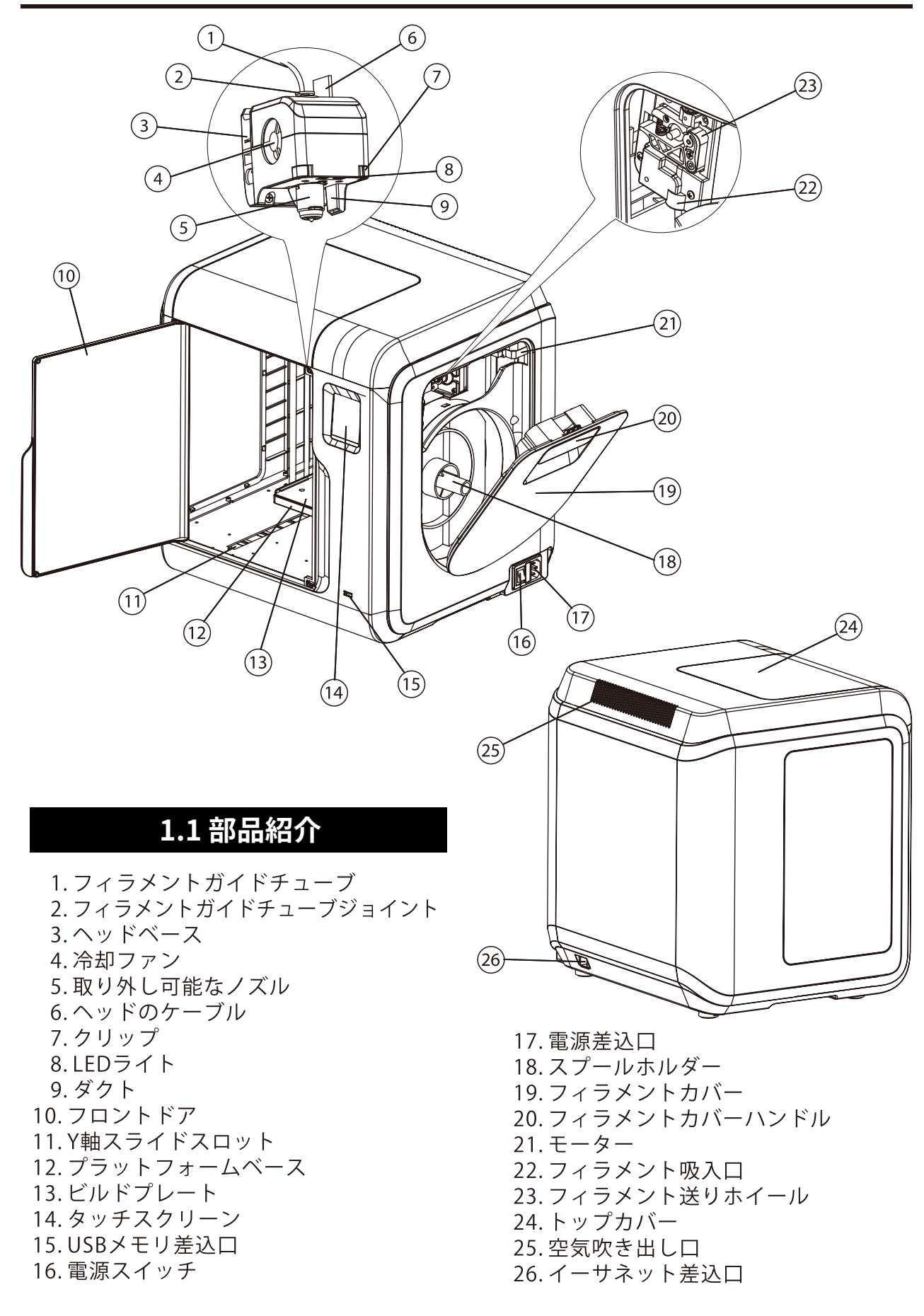

|            | 仕様                                                           |
|------------|--------------------------------------------------------------|
| 名称         | Adventurer3 Pro                                              |
| ヘッド数       | 1 (取り出し可能)                                                   |
| 印刷技術       | 熱溶解積層方式 / 通称 FFF                                             |
| スクリーンサイズ   | 2.8インチカラーIPSタッチスクリーン                                         |
| ビルド容積      | 150 x 150 x 150mm                                            |
| レイヤー解像度    | 0.05~0.4mm                                                   |
| ビルド精度      | ±0.2mm                                                       |
| 位置決め精度     | Z軸0.0025mm / XY軸0.011mm                                      |
| フィラメント直径   | 1.75 (±0.07mm)                                               |
| ノズル直径      | 0.4mm                                                        |
| ビルド速度      | 10~100mm/s                                                   |
| ソフトウェア     | FlashPrint                                                   |
| サポートフォーマット | 入力 : 3mf/stl/obj/fpp/bmp/png/jpg/jpeg ファイル<br>出力 : gx/g ファイル |
| メモリ容量      | 8G                                                           |
| OS         | Windows8/10/11、macOS、Linux                                   |
| AC入力       | 入力:100V~240VAC、47~63Hz 電力:150W                               |
| 接続性        | USBメモリ、Wi-Fi、イーサネット                                          |
| デバイスサイズ    | 400 x 380 x 405mm                                            |
| 正味重量       | 9kg                                                          |

## 2章:操作

## 2.1 開梱

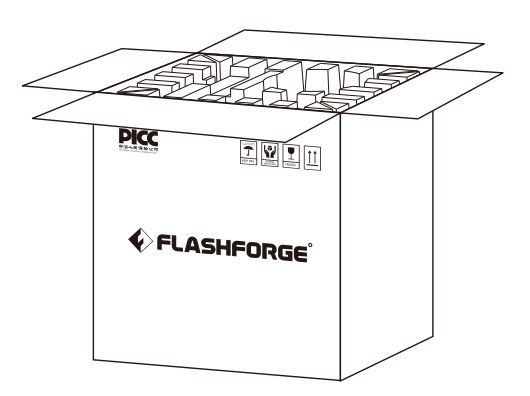

1. 箱を開けます。

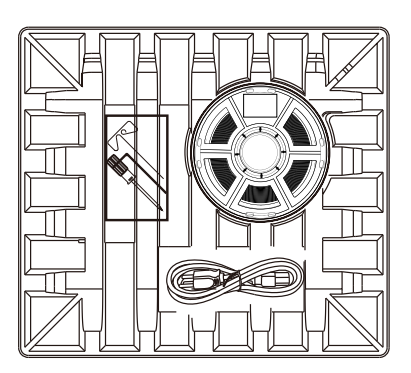

3. 注意してください! フィラメントと電源ケーブルは、 すべて紙箱の中に入っています。

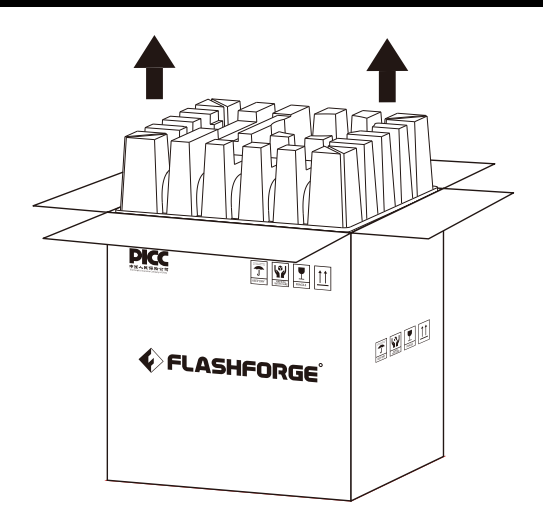

2. 上部の紙箱を取り出します。

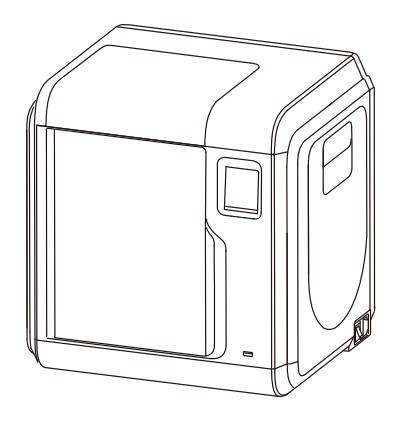

4.箱からプリンターを取り出します。

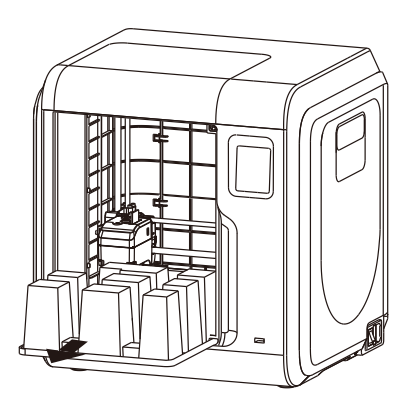

5.フロントドアを開け、プリンター内部の紙箱を取り出します。

プリンターの開梱は以上で終了です。

## 付属品

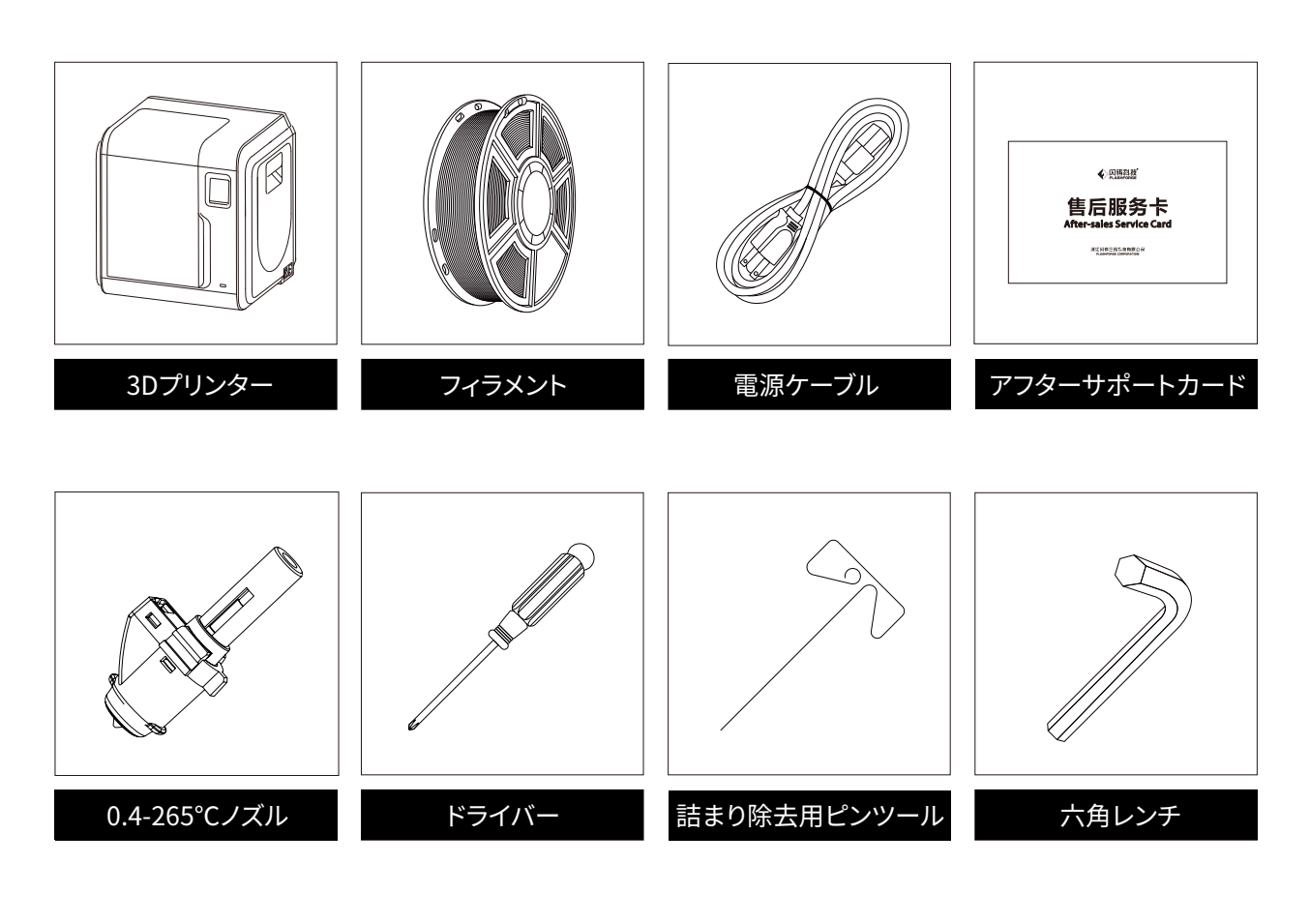

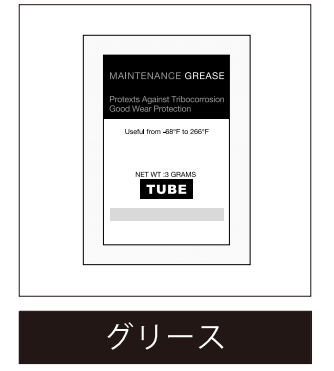

※付属品内容が予告なく変更される場合があります。予めご了承ください。

## 2.3 最初の印刷

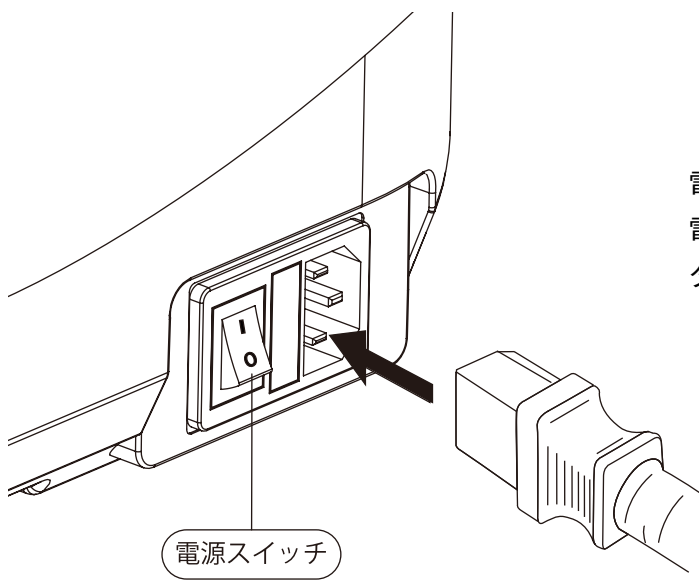

電源ケーブルを背面の差込口に差し込み。 電源スイッチをオンにすると、 タッチスクリーンがオンになります。

## フィラメントのロード

1. フィラメントカバーを開け、フィラメントをフィラメント吸入口に挿入し、 抵抗を感じるまでフィラメントを送りホイールに押し込みます。

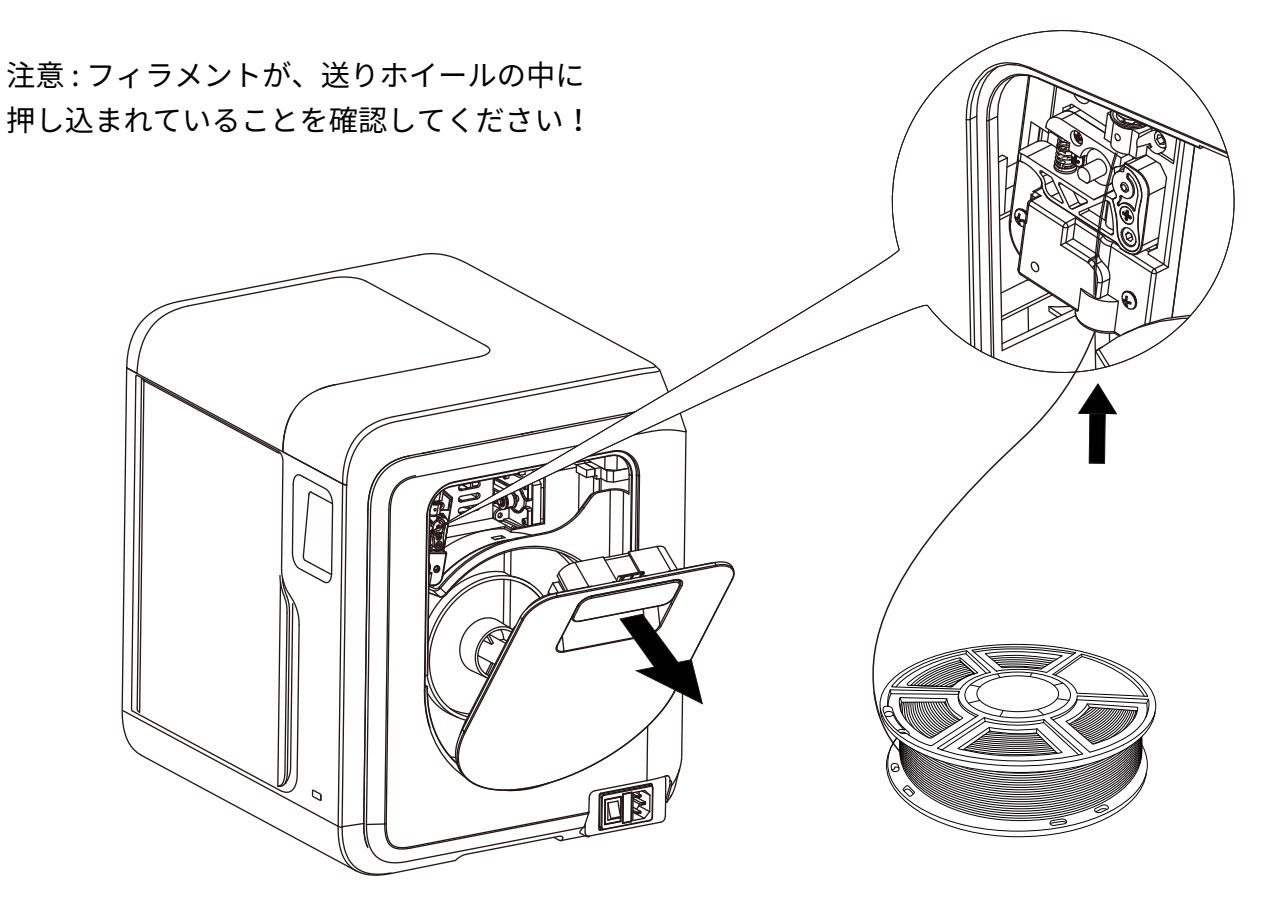

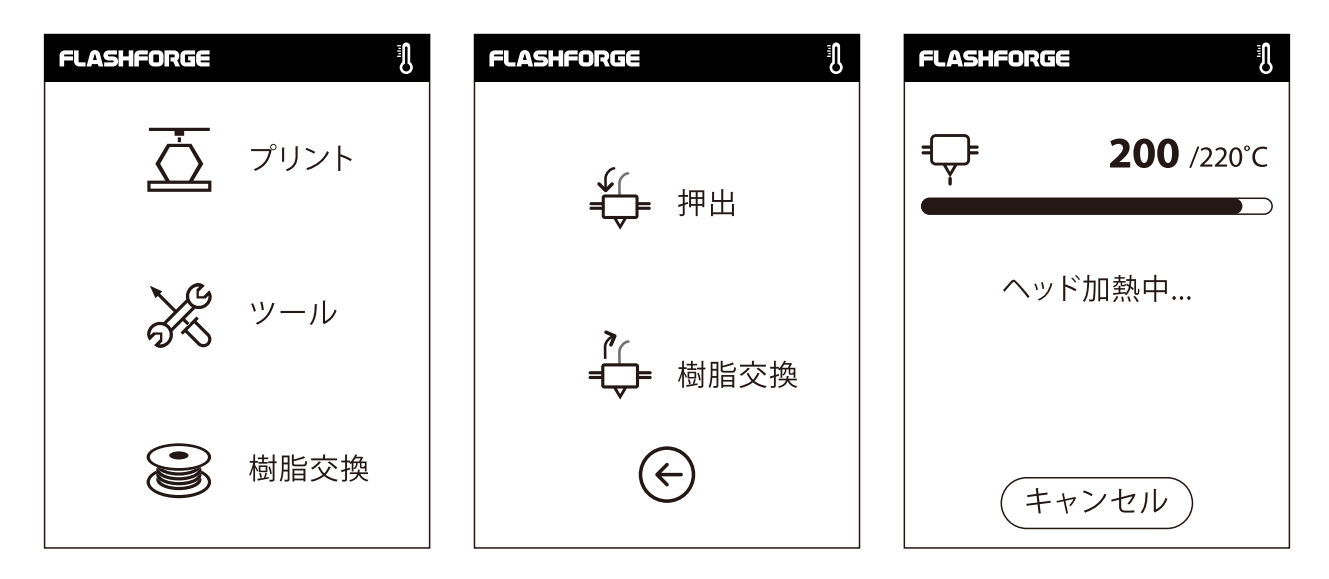

2. [樹脂交換] - [押出]をタップします。押し出し完了後[OK]をタップします。

| FLASHFORGE          | FLASHFORGE                                   |
|---------------------|----------------------------------------------|
| <b>1 220</b> /220°C | <b>♀ 220</b> /220°C                          |
| 予熱が完了すると,供給から       | フィラメントが押出機に着実に装<br>填されると、フィラメントの交換が<br>成功します |
| 確認                  | 確認                                           |

3. フィラメントがエクストルーダーから出てきたら押し出しは完了です。[確認を]タップします。 フィラメントをフィラメントカートリッジに載せ、フィラメントカバーを閉じます。

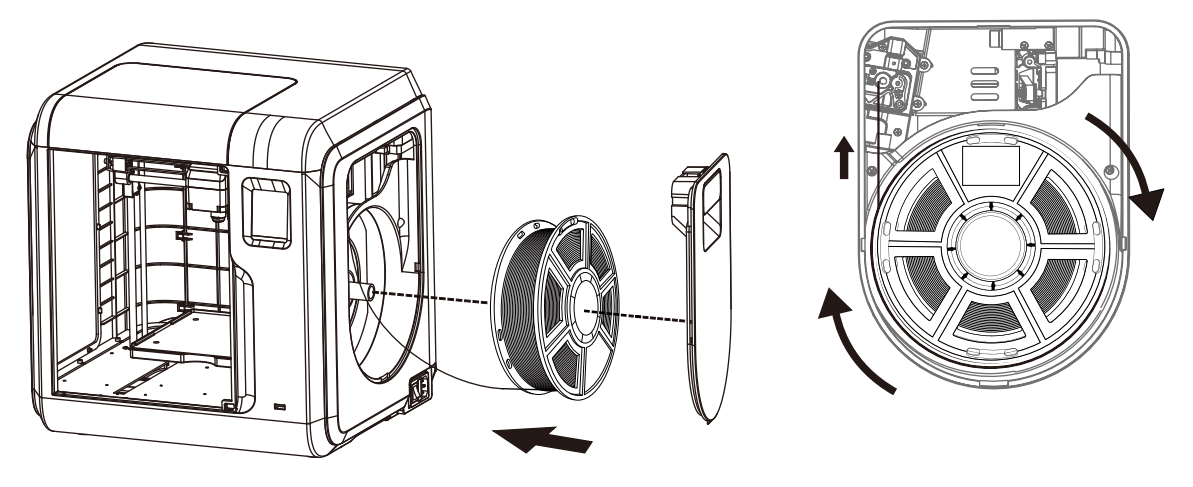

<u>フィラメントのロード方向に注意してください。</u> 図のように、時計回りにロードします。

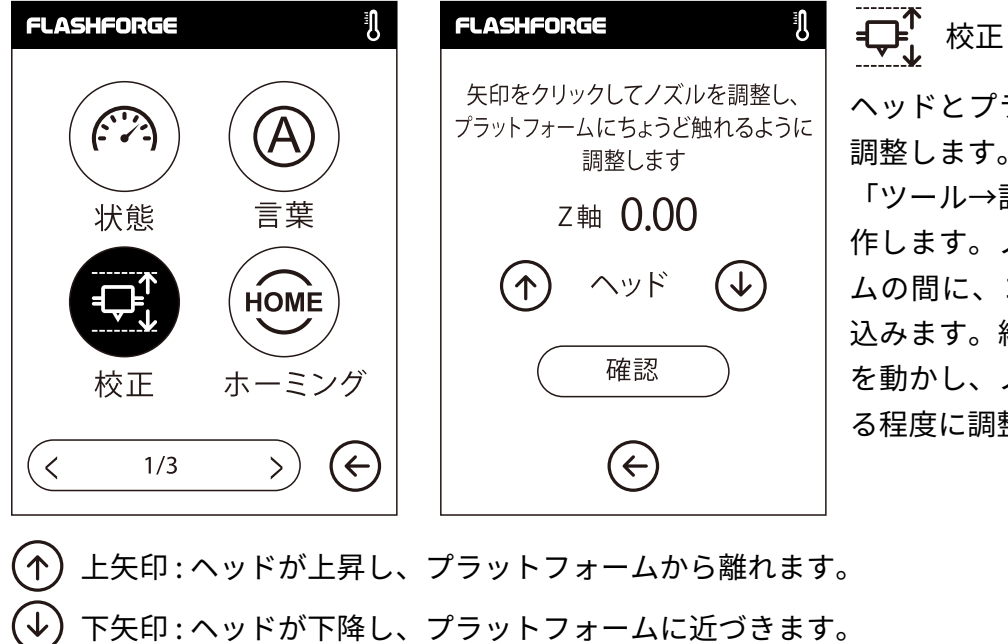

\_\_\_\_★ ^^\_\_ ヘッドとプラットホームの距離を 調整します。

「ツール→設定→校正」の順に操 作します。ノズルとプラットホー ムの間に、コピー用紙2枚を差し 込みます。紙を動かしながら矢印 を動かし、ノズルと紙が軽く擦れ る程度に調整してください。

ネットワーク

Gcodeファイルの作成後は、異なるネットワークでAdventurer3 Proに転送できます。 USBメモリを使用して印刷する場合、対象の.g/.gxファイルの入ったUSBメモリを Adventurer3 Proに挿入します。

### Wi-Fi 接続

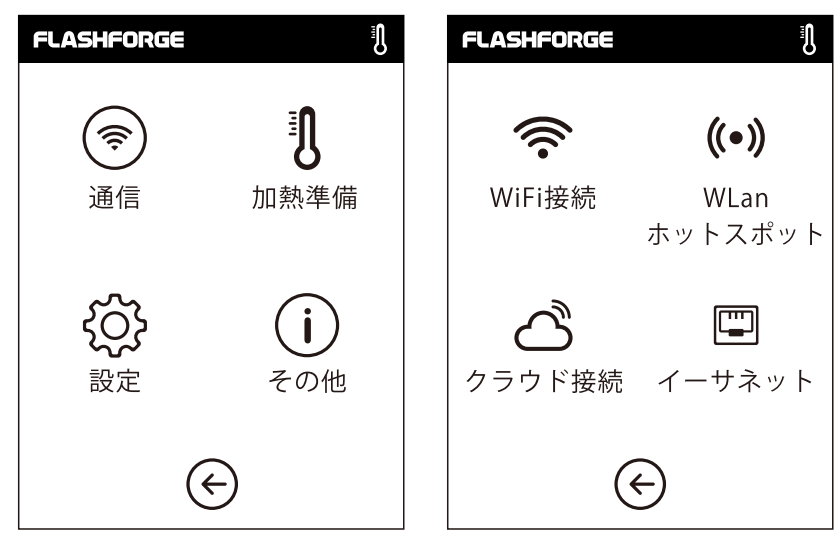

1. [ツール] - [通信] - [Wi-Fi接続]をタップします。

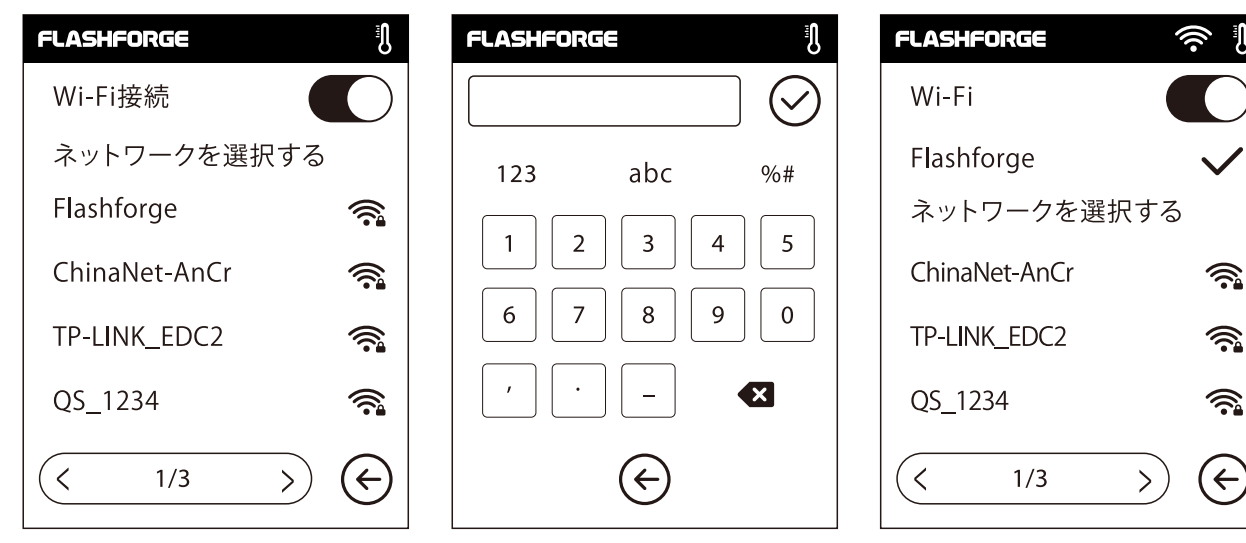

2. ネットワークを選択し、パスワードを入力します。

クラウド接続

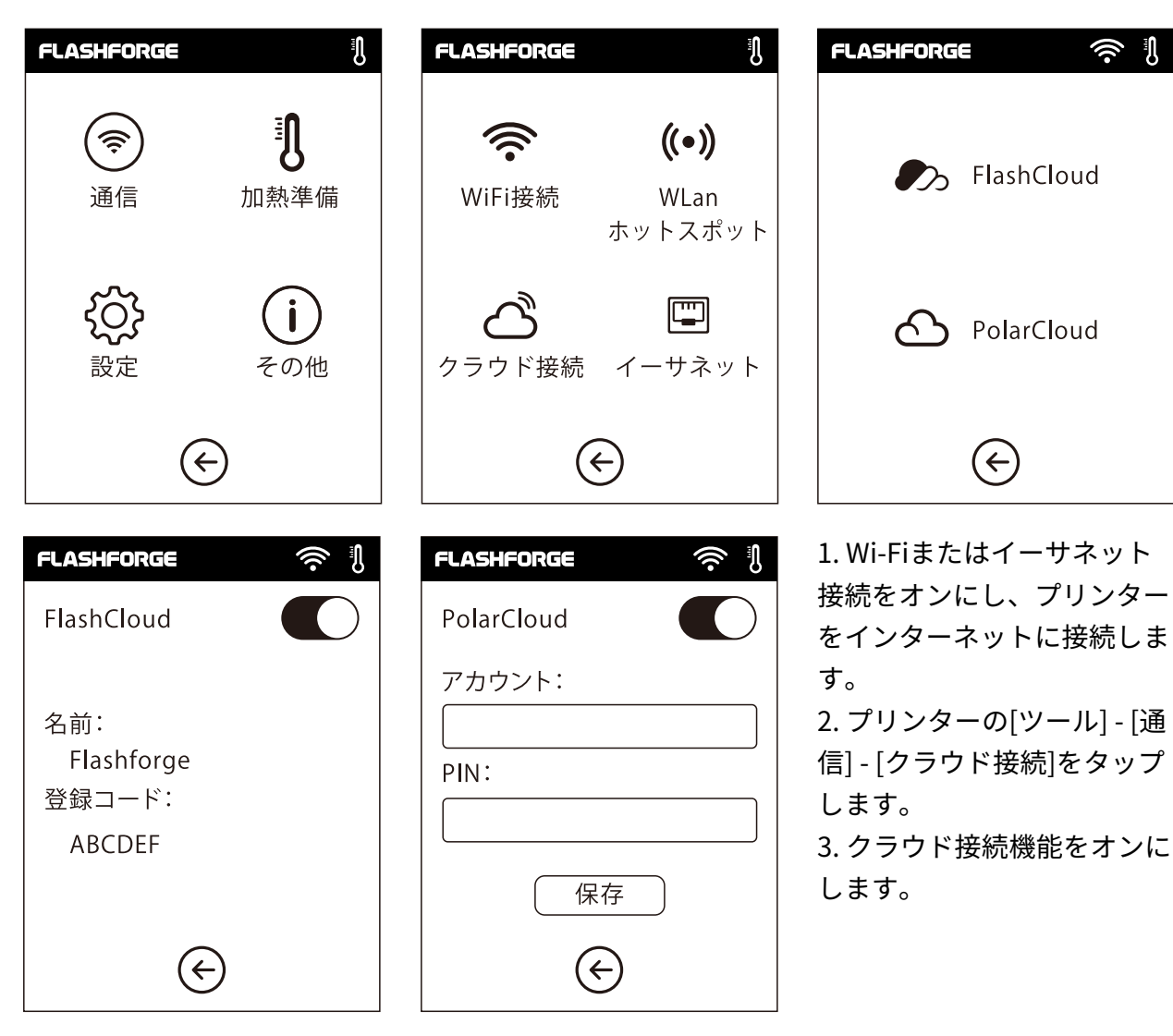

4.クラウドアカウントを登録してhttps://cloud.sz3dp.comの設定をプリンターの タッチスクリーン上の登録コードで設定する、またはクラウドアカウントを https://polar3d.comに登録してpolar3dアカウントおよびピンコードを取得します。

## モデルの印刷

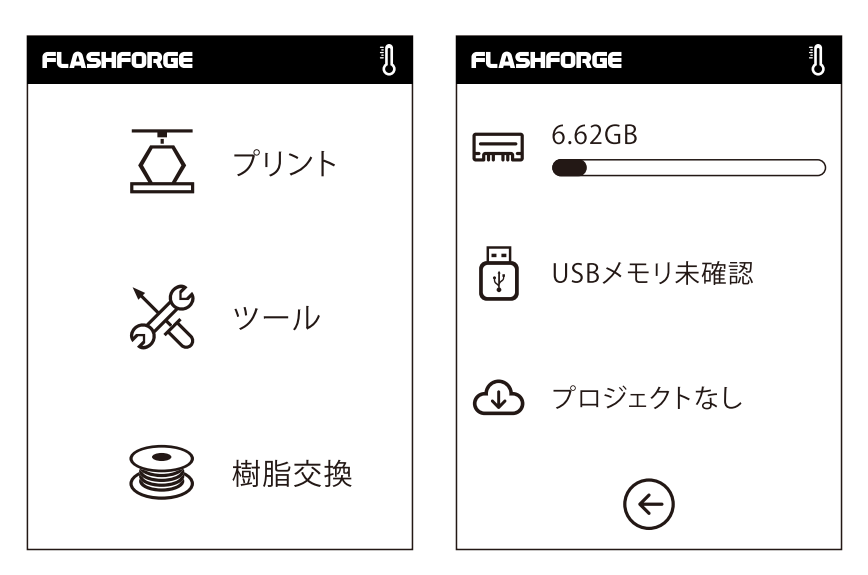

1. [プリント]をタップして、ファイルの読み込み先を選択します。 :プリンター内部メモリ、USBメモリ、クラウド。

| FLASH | FORGE               | IJ                                                                                 |
|-------|---------------------|------------------------------------------------------------------------------------|
|       | Ship-PLA.gx         | lacksquare                                                                         |
|       | 20mm_Box-<br>PLA.gx | $\bigcirc$                                                                         |
|       |                     |                                                                                    |
|       |                     |                                                                                    |
| <     | 1/1                 | $\langle \!\!\!\!\!\!\!\!\!\!\!\!\!\!\!\!\!\!\!\!\!\!\!\!\!\!\!\!\!\!\!\!\!\!\!\!$ |

2. モデルファイルを選択し、右側の (▶) をタップして印刷を開 始します。もしくは、モデル画像またはモデル名をタップし、 詳細を入力したら、 <u>○</u> をタップして印刷を開始します。

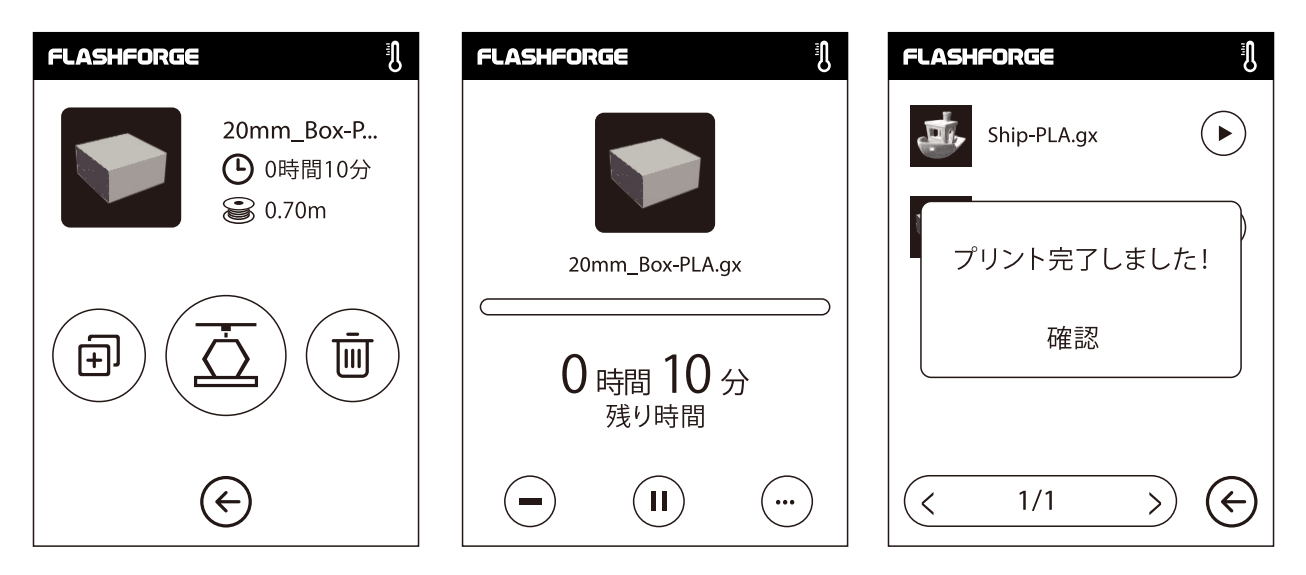

3. エクストルーダー(押出口)が自動的に加熱され、加熱が完了するとプリンターはモデルをプリ ント開始します。印刷が完了するとビープ音が鳴り、タッチスクリーンに通知が表示されます。

## フィラメントの交換 FLASHFORGE FLASHFORGE Ŋ **200** /220°C 押出

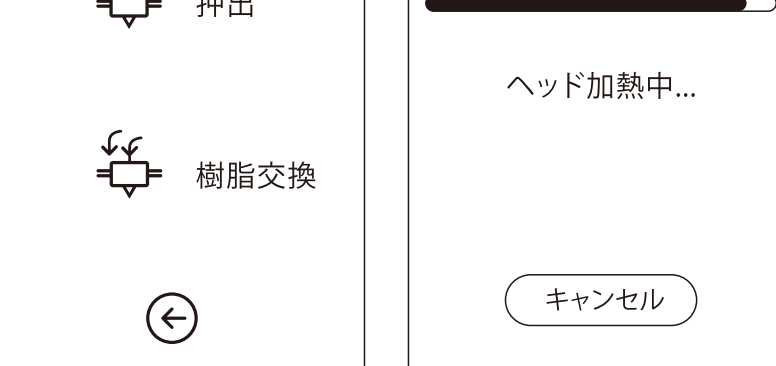

1. [樹脂交換] - [樹脂交換]をタップすると、エクストルーダーが予熱を開始します。

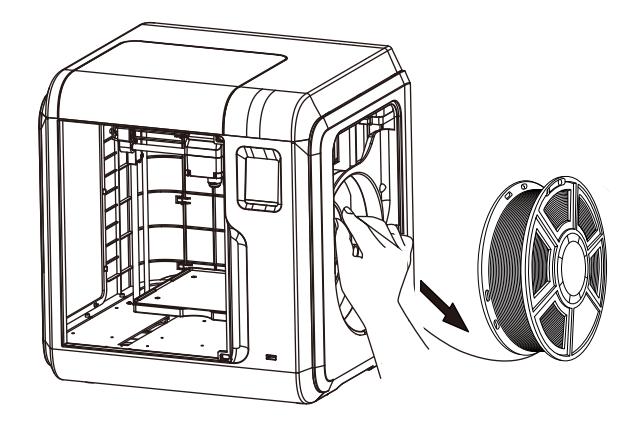

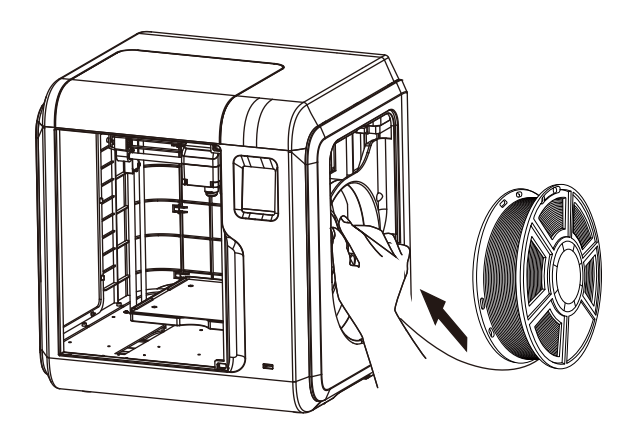

IJ

2. 上の図のようにフィラメントを 引き出します。

3. 新しいフィラメントを吸入口に挿入し、抵 抗を感じるまでフィラメントを送りホイール に押し込みます。

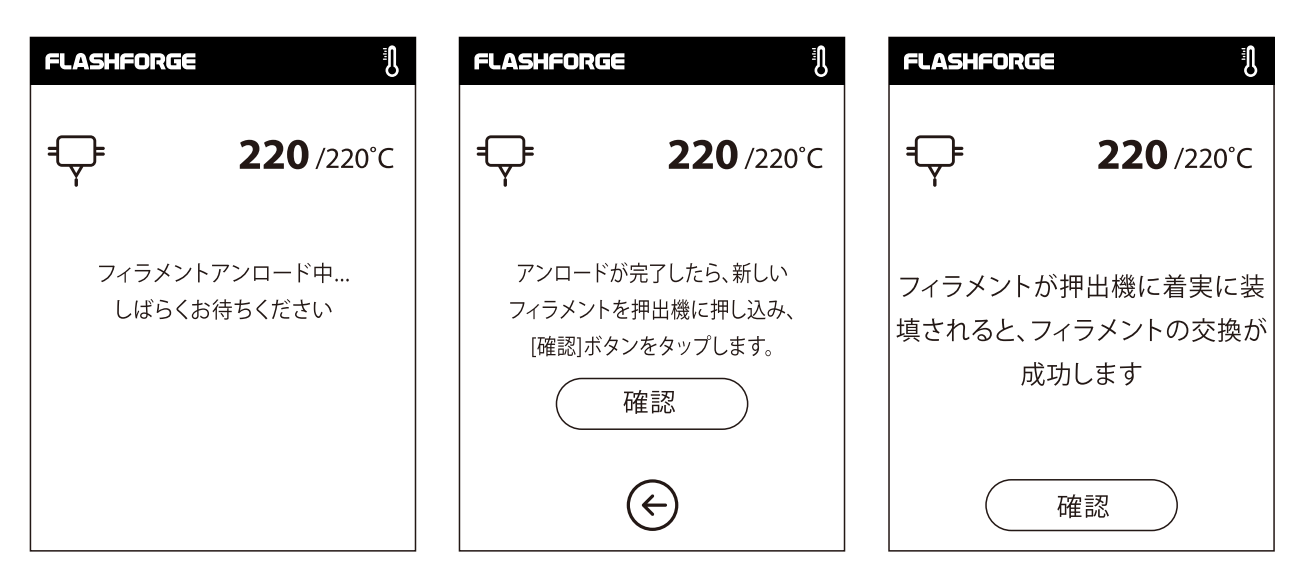

4. 新しいフィラメントがエクストルーダーから余切れずに出てきたら、交換は完了です。 [確認]をタップします。

## インタフェースのメニューの紹介

プリント

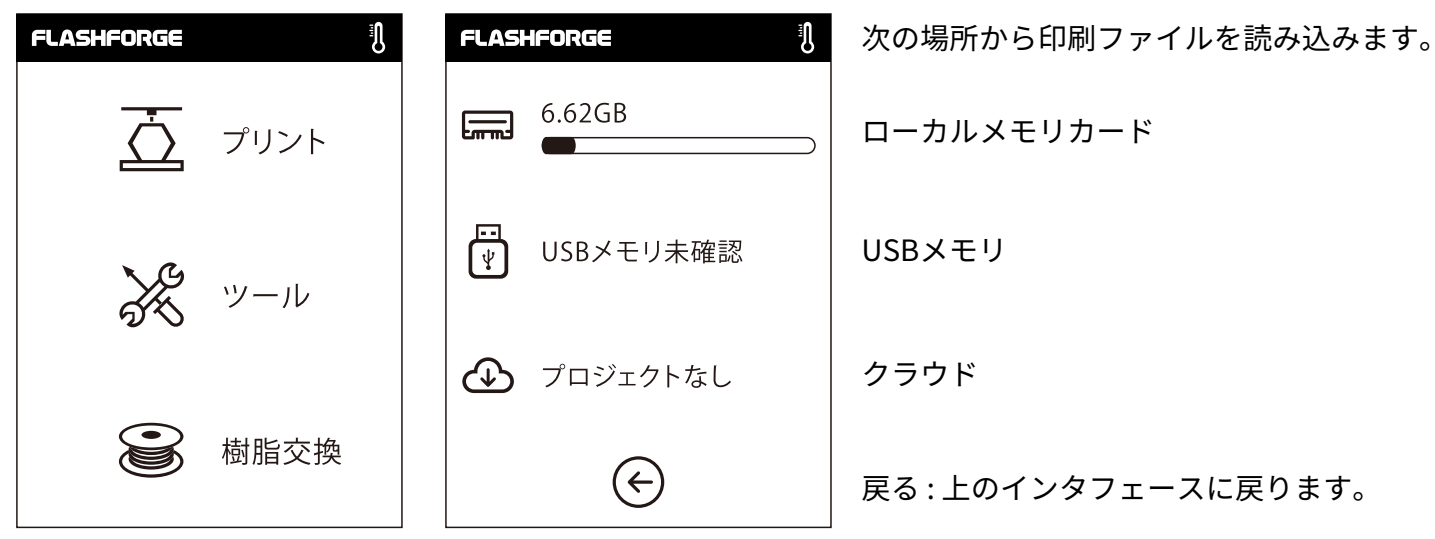

1. [プリント]をタップします。 2. 印刷ファイルのファイルリストの読み込み先を選択します。

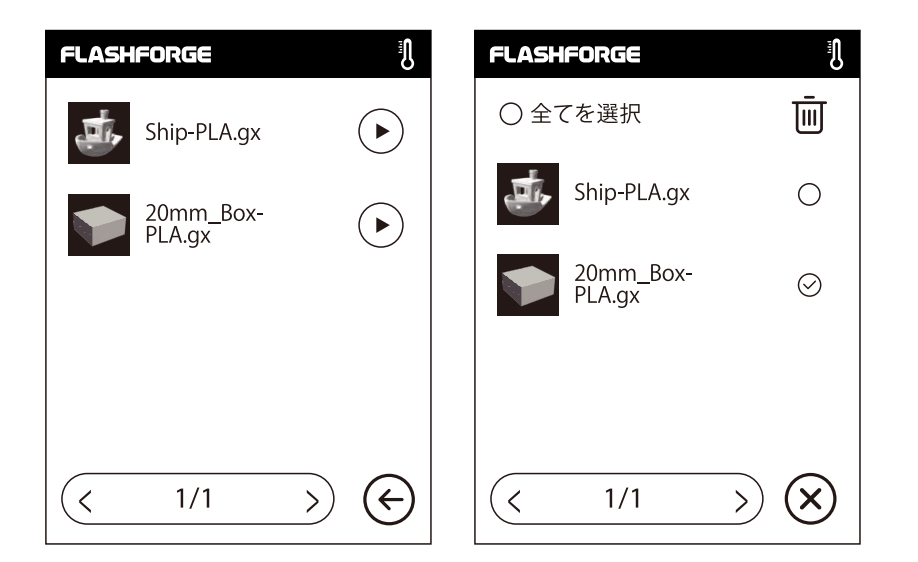

3. ファイルリスト

をタップすると印刷開始します。
 選択したファイルの画像をタップしてファイルの詳細を入力します。
 ページフリップ:左/右矢印をタップします。
 ファイル画像またはファイル名を長押しすると、選択された複数のインタフェースが終了します。
 すべて、コピー 日 削除 回 を選択可能です。
 タップして、選択された複数のインタフェースを終了します。

![](_page_17_Picture_0.jpeg)

- ファイルの詳細 : ファイル画像、必要な時間、必要なフィラメントが 含まれます。
- \_\_\_\_\_ プリント:ファイルの印刷を開始します。
- → 
   → 
   □ピー:ファイルを、USBメモリからローカルメモリカードに
   → 
   □ピーします。
- 🔟 削除:印刷ファイルを削除します。

![](_page_17_Figure_5.jpeg)

![](_page_17_Picture_6.jpeg)

詳細
♀ エクストルーダーの温度
◎ ビルドプレートの温度
● 使用時間
● 印刷の進行状況
※ 全体で必要なフィラメント

さらに詳しく

交換 : 印刷の進行中にフィラメントを交換します。 LED : LEDをオンまたはオフにします。 詳細 : 詳細情報を確認します。

## 印刷インタフェース

![](_page_18_Picture_1.jpeg)

ツールインタフェース

通信:プリンターを、PCまたはインターネットに接続します。
 加熱準備:エクストルーダーおよびビルドプレートを加熱します。
 設定:関連する機能設定を実行します。
 その他:プリンターに関する情報

![](_page_18_Picture_4.jpeg)

### ネットワーク

![](_page_18_Picture_6.jpeg)

ON / OFF : Wi-Fi接続のオン / オフを切り替えます。

Wi-Fi接続 : 安定したWi-Fi信号を経由して、プリンターをPCに接続します。

![](_page_19_Figure_0.jpeg)

- ((•) WLanホットスポット:プリンターをWLANホットスポットとして設定します。
- WLANホットスポットのオン / オフを切り替えます。
   ホットスポット設定:ホットスポット名とパスワードを設定します。
   数字、文字、および記号を用意て、ホットスポット名を入力します。

![](_page_19_Figure_4.jpeg)

ケーブル接続:イーサネットケーブル経由でプリンターをPCに接続します。

![](_page_20_Picture_0.jpeg)

クラウド接続 クラウド接続のオン / オフを切り替えます。

![](_page_20_Picture_2.jpeg)

## FlashCloud:

1. FlashCloudのWebサイトにログインして アカウントを登録します。電子メールによる 有効化の後、ログインして使用できます。 FlashCloud URL: Cloud.sz3dp.com

| ログイン            |  |
|-----------------|--|
| Eメール            |  |
| パスワード           |  |
|                 |  |
| ログイン            |  |
| パスワードを忘れましたか 登録 |  |

| 🭌 FlashCloud |         |              |                  |          |    |
|--------------|---------|--------------|------------------|----------|----|
| <u>ئ</u> ہے۔ | マイプリンター | (十) プリンターの追加 | プリンターは空です。プリンターを | 追加してください |    |
| 国 マイプリンター    | 名前      |              | 登録コード            | 種類       | 状態 |
| ■ マイモデル      |         | 7            |                  |          |    |
| (≝≕ マイジョブ    |         |              |                  |          |    |
| ♥ モデルライブラリー  |         |              |                  |          |    |
|              |         |              |                  |          |    |
|              |         |              |                  |          |    |

2. ログイン後、[マイプリンター] - [プリンターの追加]をクリックします。

|              |                                      | FLASHFORGE 🔶 🕄       |
|--------------|--------------------------------------|----------------------|
| 🧞 FlashCloud |                                      | FlashCloud           |
| ☆ ホーム        | マイプリンター ① プリンターの追加 プリンターは空です。プリンターを追 | 追加して                 |
| 国 マイプリンター    | 名前 登録コード                             | プリンター名:              |
| ■ マイモデル      | プリンターの追加<br>すべてのフィールドを入力する必要があります    | Flashforge           |
|              | 名前<br>                               | 一 豆 球 コート・<br>ABCDFF |
| 🕅 モデルライブラリー  |                                      |                      |
|              | OK Cancel                            |                      |
|              |                                      | ( <del>(</del> )     |

3. [プリンターの追加]ページで、プリンター名と登録番号を入力します。 この情報が、プリンターのFlashCloudインタフェースに表示されます。

| FlashCloud  |                      |                |              | En Q~ |
|-------------|----------------------|----------------|--------------|-------|
| ホーム         | マイプリンター (+) プリンターの追加 | プリンターは空です。プリンタ | ーを追加してください   |       |
| 国 マイプリンター   | 名前                   | 登録コード          | 種類           | 状態    |
| ■ マイモデル     | Flashforge           | ABCDEF         | Adventorer 3 | ●アイドル |
| i マイジョブ     |                      |                |              |       |
| 🕅 モデルライブラリー |                      |                |              |       |
|             |                      |                |              |       |

4. 登録に成功しました。

| 🥟 FlashCloud                                      |                             | En Q. |
|---------------------------------------------------|-----------------------------|-------|
| ホーム                                               | 2-#-                        |       |
| <ul> <li>マイブリンター</li> <li>マイモデル</li> </ul>        | 2018.3.2<br>3Dモデル<br>モデルの詳細 |       |
| <ul> <li>※Ξ マイジョブ</li> <li>※ モデルライブラリー</li> </ul> |                             |       |
|                                                   |                             |       |
|                                                   | 印刷                          |       |

5. モデルライブラリーでモデルを選択し、[印刷]をクリックして、 モデルのシンプル編集インターフェースに入ります。

![](_page_22_Figure_0.jpeg)

6.プリンター名のドロップダウンメニューで、この印刷ジョブを実行するプリンターを選択できます。 (プリンターをマイプリンターに追加する必要があります。)

![](_page_22_Figure_2.jpeg)

7.最後に、[開始]をクリックすると、選択したプリンターが自動的に印刷操作を開始します。

![](_page_23_Picture_0.jpeg)

### 加熱設定

+

+

ON / OFF: ヘッドまたはプラットフォーム予熱のオン / オフを切り替えます。

(-) をタップすると、加熱温度を設定できます。

- )を長押しすると、加熱温度を高速で設定できます。

| FLASHFORGE | Ĩ                   | FLASHFORG | ie (j            |
|------------|---------------------|-----------|------------------|
| ヘッド 22     | 20 /220℃            | ヘッド       | <b>220</b> /220℃ |
|            |                     | プラットフォ    | t-4 75/100℃      |
| (ストップ      | $\bigcirc \bigcirc$ |           | ストップ ) 🗲         |

ヘッド / プラットフォーム予熱インタフェース

実際の温度、目標温度、および加熱の進行状況が含まれます。

ヘッドの最高加熱温度:240℃

プラットフォームの最高加熱温度:100℃

```
( 中止 )をタップ:加熱ジョブを中止します。
```

![](_page_24_Figure_0.jpeg)

![](_page_24_Figure_1.jpeg)

![](_page_24_Figure_2.jpeg)

![](_page_24_Figure_3.jpeg)

設定インタフェース

![](_page_24_Figure_5.jpeg)

![](_page_24_Figure_6.jpeg)

シ 状態:X軸、Y軸、Z軸のリアルタイム座標、 およびヘッドとプラットフォームのリアルタイム温度が表示されます。

![](_page_25_Picture_0.jpeg)

言語設定:中国語、英語、日本語、ドイツ語、フランス語、スペイン語、 およびアラビア語が含まれます。

![](_page_25_Picture_2.jpeg)

HOME ホーミング:X軸、Y軸、およびZ軸を、機械的なゼロ点に戻します。

![](_page_26_Figure_0.jpeg)

| FLASHFORGE            | FLASHFORGE   |                              |
|-----------------------|--------------|------------------------------|
|                       | 自動モード        | カメラ:カメラのオン/オフを<br>切り替えます。    |
|                       | アイドリング プリント  |                              |
| 移動 カメラ                |              | 目動モート:カメラはオン、USBメモリはオノ       |
|                       |              | アイドリング:カメラはオフ、USBメモリはオン      |
|                       |              | <br>  手動モード : いずれかがオンの状態で、   |
| リール検査ライト              | 手動モード        | │<br>│ ユーザーがカメラまたはUSBメモリの電源を |
|                       |              | オンにすると、もう一方がオフになります。         |
| $\langle 2/3 \rangle$ | $\leftarrow$ |                              |
|                       |              |                              |

注意 : クラウドプリントを使用する場合およびクラウドでカメラ機能を使用する場合、 カメラは手動モードになり、USBメモリはオフになります。手動モードをオフにする場合は、 プリンターの自動モードをオンにします。

![](_page_26_Picture_3.jpeg)

![](_page_27_Picture_0.jpeg)

・ 工場状態:内部メモリ内の全データを削除し、プリンターを出荷時設定にリセットします。
 ブザー:ブザーのオン/オフを切り替えます。
 ・ 便新:プリンターファームウェアを便新します。

![](_page_27_Figure_2.jpeg)

その他:プリンターに関する基本情報が表示されます。

注意:アフターサポートに連絡する場合、[その他]インタフェースに常時されるシリアルナンバーを サポート担当者に連絡ください。

#### FLASHFORGE FLASHFORGE FLASHFORGE FLASHFORGE ٩Į ₽ ÷ **200** /220°C **220** /220°C ₽ **220**/220°C **\*〔** 押出 フィラメントが押出機に着実に装 ヘッド加熱中… 予熱が完了すると,供給から... 填されると、フィラメントの交換が 成功します ⊨ 樹脂交換 $\langle \boldsymbol{\epsilon} \rangle$ キャンセル 確認 確認

## € 押出

- ・ヘッドが加熱します。
- ・加熱完了後、抵抗を感じるまで(フィラメントが送りホイールを通して押し込まれるまで)、 フィラメントをヘッドに直立させるように挿入します。
- ・フィラメントがヘッドから出て来れば、ロードは完了です。

フィラメント

| FLASHFORGE                     | FLASHFORGE |                             | FLASHFORGE |                                                              | FLASHFORGE |                                              |  |
|--------------------------------|------------|-----------------------------|------------|--------------------------------------------------------------|------------|----------------------------------------------|--|
| <b>┵</b> 〔<br>■ <b>〔〕</b> ■ 押出 | ÷          | <b>220</b> /220°C           | ₽          | <b>220</b> /220°C                                            | Ţ          | <b>220</b> /220°C                            |  |
| <b>▶</b><br>=┳= 樹脂交換           | フィラメ       | フィラメントアンロード中<br>しばらくお待ちください |            | アンロードが完了したら、新しい<br>フィラメントを押出機に押し込み、<br>[確認]ボタンをタッブします。<br>確認 |            | フィラメントが押出機に着実に装<br>填されると、フィラメントの交換が<br>成功します |  |
| $\bigotimes$                   |            |                             |            | $\bigotimes$                                                 |            | 確認                                           |  |

## ● 樹脂交換

- ・ヘッドが加熱され、加熱完了後、フィラメントがヘッドからアンロードされます。
- ・指示に従って、フィラメントを引き出します。
- ・新しいフィラメントをフィラメント吸入口に挿入し、[確認]をタップします。
- ・新しいフィラメントがヘッドに押し込まれ、ヘッドから出てくれば、交換は完了です。

## 3章:Q&A

Q1.ノズルが詰まっている場合、どのように解決しますか?

<u>方法:[加熱準備]</u>をタップし、ヘッドを240℃まで加熱します。加熱完了後、エアーチューブジョイントを押し、フィ <u>ラメントガイドチューブを引き抜きます。フィラメントが曲がっていないか、先端が滑らかかどうかを確認し、必要に</u> <u>応じてフィラメントの先端を平坦に切断して滑らかにしたら、ガイドチューブとフィラメントを再度設置して、[押出]</u> をタップします。

<u>方法2:方法1で改善しない場合、詰まり除去用ピンツールを使用してフィラメントの詰まりを解決します。</u> 方法3:方法1および方法2で改善しない場合、ノズルを交換してください。

#### Q2.ノズルの交換はどのように行いますか?

<u>1. 左右のクリップを押して、ノズルを引き出します。</u>

<u>2. フィラメントを手動でフィラメント吸入口に押し込み、ほどよい長さで切断します。</u>

<u>3. フィラメントスプールを手動で反時計回りに回し、フィラメントを少し後退させます。</u>

<u>4. 左右のクリップを押し、新しいノズルをヘッドに設置して、ノズルスロットとヘッドの底部を同じ高さにします。</u> 5. [樹脂交換] - [押出]をタップします。新しいノズルからフィラメントが出て来たら、

<u>ノズル交換は完了です。</u>

![](_page_29_Figure_10.jpeg)

![](_page_29_Picture_11.jpeg)

![](_page_29_Picture_12.jpeg)

🚺 注意事項

ノズルを交換する前に電源を切ってください! 電源がオフになっていることを必ず確認してください! フィラメントを切断する場合は、フィラメントの先端を滑らかかつ 平坦にしてください。 Q3.ノズルが交換後に、ヘッドの校正を再度実行する必要がありますか?

<u>はい。ヘッドの設置によって生じる誤差を最小限に抑え、高い印刷品質を保証するためにヘッドの校正を再度の実行し</u> <u>てください。</u>

Q4. ノズル交換後に表示された温度が異常な場合、どのように解決しますか?

<u>異常温度の場合、ヘッドのセンサーを読み取ることができないため、ノズルが正しく設置されていることを確認してく</u> <u>ださい。</u>

Q5. [プリント]モデルファイルをタップした後にヘッドからフィラメントが出て来ず、ヘッドが正常に動き始める場合、どのように解決しますか?

<u>1. フィラメントガイドチューブを点検し、フィラメントがヘッドに押し込まれていることを確認します。</u>

<u>押し込まれていない場合、[押出]をタップします。フィラメントがヘッドから出てくるのを確認した後、モデルファイ</u> <u>ルのプリントを再開します。</u>

<u>2. ノズルが詰まっていないか確認してください。詰まっている場合、Q1を参照して解決してください。</u>

Q6. フィラメント交換はどのように行いますか?

<u>1.[樹脂交換] - [樹脂交換]をタップします。ヘッド加熱完了後、フィラメントはヘッドからアンロードされます。指示に</u> 従ってフィラメントを引き出します。\_

2. 新しいフィラメントをフィラメント挿入口および送りホイールに挿入し、[確認]をタップします。

<u>新しいフィラメントをヘッドに押し込みます。</u>

<u>3. 新しいフィラメントがヘッドからでてくれば、交換は完了です。</u>

Q7. 印刷中に、ノズルとプラットフォームの間の距離が大きすぎる(遠く離れている)場合または小さすぎる(衝突)場合、 どのように解決しますか?

<u>1. [設定]をタップして校正します。</u>

2. 自動的にヘッドが原点復帰し、一定の高さまで下降します。

<u>3. 上下の矢印をタップして、ヘッドがプラットフォームに触れる直前まで、ヘッドとプラットフォームの間の距離を調整します。</u>

<u>4. [OK]をタップするとプリンターは現在の校正位置を記憶し、自動的に原点復帰が開始されます。</u>

Q8. FLASHFORGE製以外のブランドのフィラメントを使用できますか?

Adventurer3 Proは、通常のABS,PLAフィラメントをサポートしていますが、ブランドによって成分は異なります。 Adventurer3 ProはFLASHFORGEのABS,PLAフィラメントの特性に基づいてデフォルト設定を試験しています。他のブ ランドのフィラメントも問題ありませんが、使用は推奨されません。ヘッドの目詰まりや印刷品質の悪化などの不具合 が発生しても、FLASHFORGEは責任を負いません。これらの問題は、FLASHFORGEの保証には含まれません。

Q9.Adventurer3 Proはすべての種類のAC電源入力対応していますか?

<u>Adventurer3 Proには100V-240Vの入力電圧に適した24V/6.5A電源洪給が内蔵されています。</u>

Q10.Adventurer3 Proは、印刷終了後、自動的に電源が切れますか?

<u>いいえ。</u>

Q11.Adventurer3 Proは、どのようなファイル形式をサポートしていますか?

<u>入力: 3mf / stl / obj / fpp / bmp / png / jpg / jpegファイル</u> 出力: gx/gファイル Q12.Adventurer3 Proは、FlashCloud以外のクラウドプラットフォームをサポートしていますか?

はい。Adventurer3 Proのインタフェースは、他のすべてのクラウドプラットフォームに対応しています。

Q13.ABS印刷は安全ですか?

加熱するとABSフィラメントから特定の有毒ガスが放出されるため、ABSを印刷する際は換気の良い状態を保ってください。

Q14.印刷結果に縁の反りがある場合、どのように解決しますか?

<u>方法1:プラットフォームを加熱し、プラットフォームとモデルの間の接着力を高めることによって、問題を解決、または</u> <u>最小限に抑えることができます。</u>

<u>方法2 : FlashPrintでスライスする際、モデルにラフトを追加します。</u>

方法3:印刷する前に、プラットフォームにしっかりと固形接着剤を塗布します。

Q15. モデルを印刷する前に、ラフトを追加する必要がありますか?

<u>必ずしも必要ありませんが、ラフトを印刷する際にヘッドから大量のフィラメントが出て、印刷の成功率が高まります。</u> プラットフォームを加熱することで、プラットフォームとモデルの間の接着力が高まり、印刷の成功率も向上します。

Q16. ノズル交換後、プリンター状態にヘッドの温度が300℃と表示され、ヘッドのファンも作動しています。 どのような問題があり、どうすれば解決できますか?

<u>異常の場合:</u>

<u>新しいノズルが正しく設置されていないため、ヘッドの温度を読み取ることができず、表示されたヘッドの温度が異常に</u> <u>なります。プラグを抜いて再度ノズルを設置し、ノズルを最後まで押し込み、ノズルスロットとヘッドの底部が同じ高さ</u> <u>にあることを確認してください。</u>

Q17.ヘッドの動作音はしますが、ヘッドからフィラメントが出て来ません。どのような問題があり、どうすれば解決で きますか?

<u>フィラメントがヘッドにロードされていないということは、動作音がしても、ノズルが詰まっているか、フィラメントガ</u> イドチューブが正しく設置されていない可能性があります。

<u>まずガイドチューブのジョイントを確認してください。ガイドチューブに問題がなければ、ノズルが詰まっている可能性</u> がありますので、Q1を参照してください。

Q18.フィラメントの押出とフィラメントの樹脂交換と手動モードの違いは何ですか?

押出:ヘッドにフィラメントをロードするだけです。

樹脂交換:フィラメントを最初にアンロードしてから次にロードするので、ロードとアンロードの2つの機能が含まれます。

Q19.ヘッドとビルドプレートの間の距離が依然として大きいまま、Adventurer3 Proが印刷を開始し、 フィラメントがビルドプレートに張り付くことができずに印刷が失敗します。

<u>プリンターの校正を再度実行するか、ホーミングを再度実行してから改めて印刷し、結果を確認してください。</u> <u>日常のメンテナンス :</u>

<u>長期間使用しない場合、プリンターのガイドロッドにグリースを塗布してください。</u> <u>これは月に1度実施してください。</u>

## 4章:サポートとサービス

FLASHFORGEチームは、お客さまのAdventurer3 Proにどのような問題が発生しても対応できるように体制を 整えています。お客様の問題または質問が本マニュアルでも解決されない場合、公式Webを参照するか、お電 話でご連絡ださい。

弊社のWebサイトは、よくある質問に対する解決策と説明が載っています。まずは最初にそちらをご確認くだ さい。

https://flashforge.jp

FLASHFORGEのサポートチームには、月曜日から金曜日までの営業時間、 ヴァ午前9時半から午後5時半(日本標準時)まで電子メールまたは電話で連絡できます。

注意:推奨と異なるフィラメントに交換した場合、ヘッドが詰まる可能性があります。 品質上の問題ではなく、400時間の製品保証期間の対象外となります。 この問題が発生した場合は、アフターサービスまでお問い合わせください。 その指示に従って清掃を行ってください。

大阪本社 〒556-0005大阪府大阪市浪速区日本橋4-5-9 東京支社 〒105-0012 東京都港区芝大門2-9-4 イヴェール芝大門 9階 大阪本社:06-6710-9061/東京支社:03-6450-1163 Email:support@flashforge.jp 総合サイト:https://apple-tree.co.jp 3Dプリンター:https://flashforge.jp 3Dスキャナー:https://3d-scantech.jp

サポートに連絡するときは、事前にシリアルナンバーをご確認してください。 シリアルナンバーはAdventurer3 Proの裏面のバーコードにあります。

![](_page_32_Picture_8.jpeg)

5章:ソフトウェア

ユーザ様は以下の方式でFlashPrintのソフトを入手することができます。 方式 : ブラウザーを開き、FLASHFORGE JAPAN公式サイトからダウンロードしてください。 ▼公式サイトページ https://after-support.flashforge.jp/flashprint/

![](_page_33_Picture_0.jpeg)

大阪本社 〒541-0063 大阪府大阪市中央区本町 4-3-9 本町サンケイビル 18階 東京支社 〒105-0012 東京都港区芝大門 2-9-4 VORT芝大門川 9階 大阪本社:06-6710-9061 / 東京支社:03-6450-1163 Email:info@flashforge.jp 総合サイト:https://apple-tree.co.jp 3Dプリンター:https://flashforge.jp 3Dスキャナー:https://3d-scantech.jp

![](_page_33_Picture_2.jpeg)

![](_page_33_Picture_3.jpeg)

![](_page_33_Picture_4.jpeg)

![](_page_33_Picture_5.jpeg)